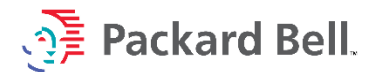

Quelle méthode de tatouage utiliser ?

Pour savoir quelle méthode de tatouage utiliser, il suffit de regarder la référence commerciale de l'ordinateur.

- > HSCENTER : Modèles CL, CLE, GL, GLE, XL et XLE (sous Windows 95).
- TATTOO : Modèles ayant une référence à trois chiffres : Club, MultiMedia, Platinum ainsi que les premiers PC portables (sous Windows 98 première édition).
- EXTHS / TATTOO : Modèles ayant une référence à quatre chiffres : Club, MultiMedia, Platinum, Spirit, iMedia, iXtreme... ainsi que les ordinateurs portables (sous Windows 98 Seconde Edition, Windows Millenium Edition et Windows XP).

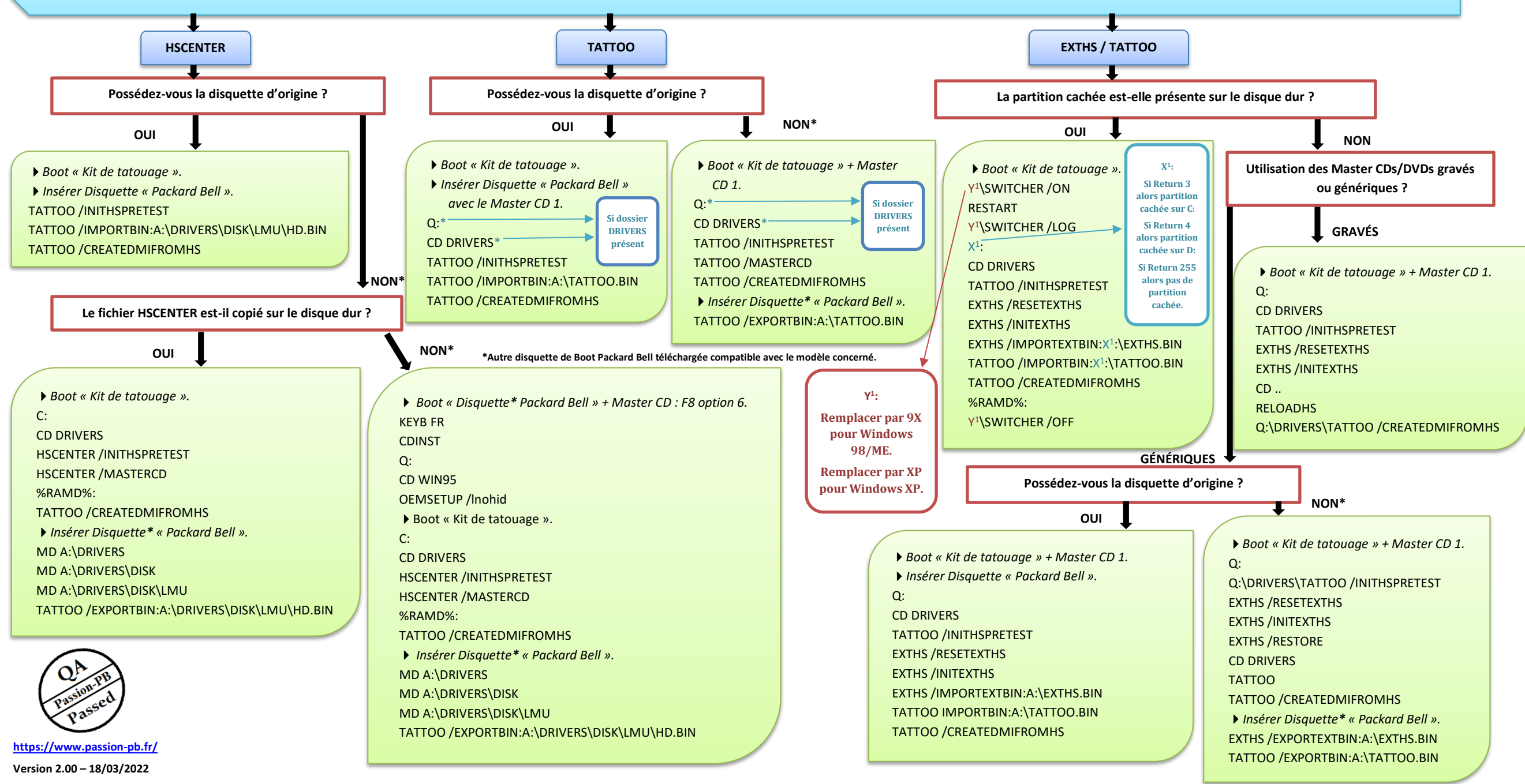